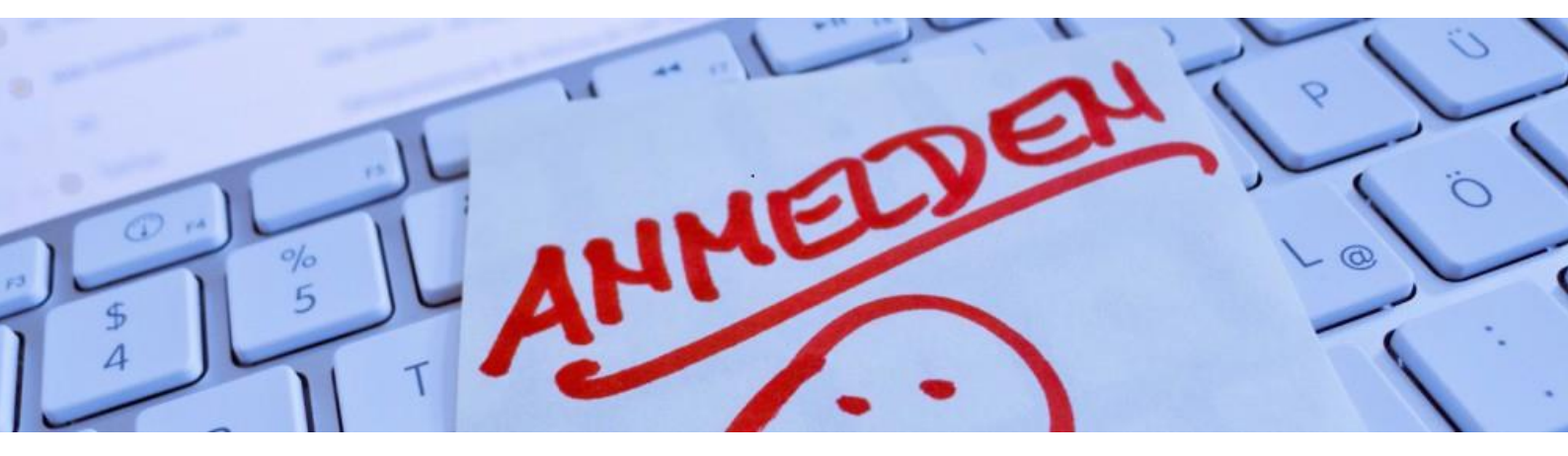

# **Registrierung im Melderportal**

https://melderportal.kk-n.de/

## Anleitung

Version 2.6 / 23.06.2023

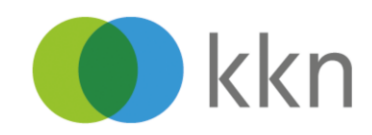

## Inhalt

| 1 | Wie  | beantrage ich einen Zugang für das Melderportal?                                               | . 3 |
|---|------|------------------------------------------------------------------------------------------------|-----|
|   | 1.1  | Vorbereitung                                                                                   | . 3 |
|   | 1.2  | Schritt 1: Zugang für sich selbst als meldepflichtige Ärztin/meldepflichtiger Arzt beantrage 4 | n   |
|   | 1.3  | Erstmalige Anmeldung                                                                           | . 6 |
|   | 1.4  | Schritt 2: Eine weitere Benutzerin/einen weiteren Benutzer registrieren                        | . 7 |
|   | 1.5  | Erstmalige Anmeldung des weiteren Benutzers                                                    | . 8 |
|   | 1.6  | Weiteren Melder zuordnen (Dokumentationskraft)                                                 | . 9 |
|   | 1.7  | Weiteren Melder zuordnen (meldepflichtige Ärztin/meldepflichtiger Arzt)                        | 10  |
| 2 | Defi | initionen                                                                                      | 11  |

#### © 2023 – Klinisches Krebsregister Niedersachsen | KKN

Alle Inhalte dieses Handbuches, insbesondere Texte, Fotografien und Grafiken, sind urheberrechtlich geschützt. Das Urheberrecht liegt, soweit nicht ausdrücklich anders gekennzeichnet, beim KKN. Bitte fragen Sie das KKN, falls Sie die Inhalte dieses Handbuches verwenden möchten.

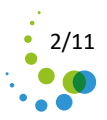

## **1** Wie beantrage ich einen Zugang für das Melderportal?

#### Ein wichtiger Hinweis vorneweg!

Ärztinnen/Ärzte, die im <u>niedergelassenen Bereich</u> Patientinnen/Patienten onkologisch versorgen und somit nach GKKN eine Meldepflicht haben, müssen sich persönlich registrieren und bekommen eine persönliche Melder-ID.

Im <u>stationären Bereich</u> reicht es, wenn die/der <u>für eine Abteilung</u> verantwortliche Chefärztin/Chefarzt sich im Melderportal registriert. Weitere Ärztinnen/Ärzte innerhalb der Abteilung können von der verantwortlichen Person als weitere Benutzerin/Benutzer angelegt werden.

Zugänge für Dokumentationskräfte und für weitere Ärztinnen/Ärzte innerhalb einer Abteilung im stationären Bereich können erst nach Mitteilung der Melder-ID von den verantwortlichen Ärztinnen/Ärzten registriert werden.

#### 1.1 Vorbereitung

Zur Vorbereitung legen Sie sich bitte folgende Informationen bereit:

#### Ärztin/Arzt, Zahnärztin/Zahnarzt im ambulanten Sektor (Praxis, MVZ, BAG):

- Persönliche E-Mail-Adresse
- Lebenslange Arztnummer (LANR)
- Betriebsstättennummer der Hauptbetriebsstätte (BSNR)
- Kontoverbindungsdaten
- Ggf. persönliche E-Mail-Adresse einer MFA oder Dokumentationskraft

#### Chefärztin/Chefarzt einer KH-Abteilung, Leiterin/Leiter einer kooperierenden Einrichtung

- Persönliche E-Mail-Adresse
- IK des Krankenhauses
- Kontoverbindungsdaten des Krankenhauses
- Bei zusätzlicher Ermächtigung: nur wenn die Aufwandsentschädigung der Meldungen aus der Ermächtigungsambulanz auf ein gesondertes Konto überwiesen werden soll, benötigen Sie eine weitere persönliche E-Mail-Adresse, mit der Sie einen weiteren Zugang im Melderportal (zusätzliche Melder-ID) beantragen.
- Bei Tätigkeit in einem MVZ benötigen Sie eine weitere persönliche E-Mail-Adresse, mit der Sie einen weiteren Zugang im Melderportal (zusätzliche Melder-ID) beantragen.
- Ggf. persönliche E-Mail-Adresse einer Dokumentationskraft oder einer in Ihrer Abteilung beschäftigten Arbeitskraft

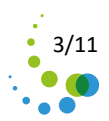

# **1.2** Schritt 1: Zugang für sich selbst als meldepflichtige Ärztin/meldepflichtiger Arzt beantragen

Um Ihren Zugang zu beantragen, gehen Sie wie folgt vor:

- Öffnen Sie einen Internetbrowser (Mozilla Firefox/Microsoft Edge/Google Chrome)
- Geben Sie https://melderportal.kk-n.de/ ein
- Klicken Sie auf Zugang beantragen
- Klicken Sie auf Beantragung eines Zugangs für eine meldepflichtige Person
- Bitte beachten Sie: die im Melderportal **fett** gedruckten Felder sind **Pflichtfelder**.
- Geben Sie den Namen der Einrichtung ein
- Wählen Sie die Art der Einrichtung aus
- Geben Sie Ihre Betriebsstätten-Nr. oder im Falle eines Krankenhauses/einer kooperierenden Einrichtung das Institutskennzeichen ein
- Füllen Sie die übrigen Pflichtfelder aus: Straße/Hausnr., PLZ/Ort, Telefon
- Klicken Sie auf die Schaltfläche [Weiter]
- Wählen Sie die Art des Meldesystems
  - Hinweis: "Praxisverwaltungssystem ohne Schnittstelle" bedeutet, dass eine manuelle Eingabe der Meldungen im Melderportal erfolgen muss.
- Geben Sie den Namen Ihres Dokumentationssystems (AIS/KIS) ein
- Klicken Sie auf die Schaltfläche [Weiter]
- Füllen Sie die Felder als ärztlichen Ansprechpartner aus: Anrede, Vorname, Nachname
- Geben Sie Ihre persönliche E-Mail-Adresse ein
- Wählen Sie das Fachgebiet aus
- Geben Sie Ihre lebenslange Arztnummer ein (nur bei ambulant tätigen Melderinnen und Meldern)
- Klicken Sie auf die Schaltfläche [Weiter]
- Optional: Geben Sie ggf. die Daten zu Ihrer Ansprechpartnerin/Ihrem Ansprechpartner für Dokumentation ein

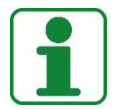

#### Hinweis:

Sollten Sie die Meldungen nicht selbst übermitteln, sondern eine weitere Person (<u>nicht</u> meldepflichtige Mitarbeiterin/nicht meldepflichtiger Mitarbeiter) damit beauftragen, müssen Sie für diese/diesen in einem weiteren Registrierungsschritt einen eigenen Zugang unter Ihrer Melder-ID beantragen.

Dieser Schritt wird unter @ Schritt 2: Eine weitere Benutzerin/einen weiteren Benutzer registrieren beschrieben.

- Wählen Sie, ob Sie eine Aufwandsentschädigung für ihre Meldungen möchten (Ja/Nein)
- Bestätigen Sie das Lesen der Nutzungs- und der Datenschutzhinweise mit der Aktivierung des Kontrollkästchens
  - **1** Hinweis: Durch Klicken auf Nutzungshinweise bzw. Datenschutzhinweise wird der Link zum Lesen des jeweiligen Hinweises geöffnet.
- Klicken Sie auf die Schaltfläche [Antrag absenden]

Sie erhalten nun folgende E-Mails:

- 1) Ihren Authentifizierungscode, einen Aktivierungscode und ein Start-Passwort
- 2) Ihre Melder-ID

Sie erhalten per Post:

1) Ihre einmalige Start-PIN

Nach Erhalt <u>aller</u> Zugangsdaten gehen Sie wieder auf die Internet-Seite des Melderportals. Ihre Registrierung ist erst abgeschlossen, wenn Sie sich erstmalig aktiviert und angemeldet haben.

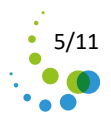

#### 1.3 Erstmalige Anmeldung

- Öffnen Sie einen Internetbrowser (Mozilla Firefox/Microsoft Edge/Google Chrome)
- Geben Sie https://melderportal.kk-n.de/ ein
- Geben Sie Ihre persönliche E-Mail-Adresse als Anmeldename ein
- Geben Sie Ihr einmaliges Start-Passwort als Passwort ein
  - Bitte beachten Sie Groß- und Kleinschreibung, besonders bei Buchstaben i und L, sowie o und Null. Achten Sie darauf, dass bei "copy & paste" keine Leerzeilen miteingefügt werden.
- Klicken Sie auf die Schaltfläche [Anmelden]
- Geben Sie Ihre Melder-ID ein
- Geben Sie Ihre E-Mail-Adresse ein
- Geben Sie Ihren Authentifizierungscode ein (6-stellig)
  - Bitte beachten Sie, dass der Authentifizierungscode Ziffern und Buchstaben und diese in Groß- und Kleinschreibung enthält. Achten Sie auch hier auf Groß- und Kleinschreibung bei den Buchstaben i und L, sowie o und Null und dass bei "copy & paste" keine Leerzeilen miteingefügt werden.
- Vergeben Sie sich ein neues und selbstgewähltes Passwort
  - Das Passwort muss mindestens aus 8 Zeichen bestehen und mindestens 1 Zeichen der folgenden Kategorien enthalten: 1 Großbuchstabe, 1 Kleinbuchstabe, 1 Ziffer, 1 Sonderzeichen.
- Wiederholen Sie die Eingabe des neuen Passworts
- Geben Sie Ihren Aktivierungscode ein (10-stellig)
  - Bitte beachten Sie, dass der Aktivierungscode Ziffern und Buchstaben und diese in Großund Kleinschreibung enthält. Achten Sie auch hier auf Groß- und Kleinschreibung bei den Buchstaben i und L, sowie o und Null und dass bei "copy & paste" keine Leerzeilen miteingefügt werden.
- Klicken Sie auf Abschließen
- Melden Sie sich erneut mit Ihrer E-Mail-Adresse und neuem Passwort an
- Geben Sie die PIN<sup>\*</sup> ein
- Vergeben Sie sich eine neue und selbstgewählte PIN
  - Der PIN muss aus 4 Ziffern bestehen
- Wiederholen Sie die neue PIN
- Klicken Sie auf die Schaltfläche [Anmelden]
- Das Hauptmenü des Melderportals wird geöffnet.

<sup>&</sup>lt;sup>\*</sup> Die Eingabe der **PIN** berechtigt Sie, medizinische Daten zu einer Patientin/einem Patienten, die/den Sie selbst gemeldet haben, aber auch die anderen Mitbehandlerinnen/Mitbehandler, einzusehen. Ohne PIN ist lediglich die Übermittlung von Meldungspaketen möglich (sofern Sie per Schnittstelle melden).

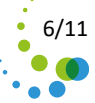

#### **1.4** Schritt 2: Eine weitere Benutzerin/einen weiteren Benutzer registrieren

Sie möchten eine Mitarbeiterin/einen Mitarbeiter, die/der selbst nicht meldepflichtig ist, beauftragen, Ihre Meldungen zu übermitteln.

- Öffnen Sie einen Internetbrowser (Mozilla Firefox/Microsoft Edge/Google Chrome)
- Geben Sie https://melderportal.kk-n.de/ ein
- Klicken Sie auf Zugang beantragen
- Klicken Sie auf Registrierung eines weiteren Benutzers für eine meldepflichtige Person
- Geben Sie Ihre Melder-ID ein
- Geben Sie Ihren Authentifizierungscode ein
- Geben Sie Vornamen, Nachnamen, persönliche E-Mail, Telefon Ihrer Mitarbeiterin/Ihres Mitarbeiters ein, die/der für Sie die Meldungen übermitteln soll
- Geben Sie ein selbstgewähltes Passwort ein und wiederholen es
  - Das Passwort muss mindestens aus 8 Zeichen bestehen und mindestens 1 Zeichen der folgenden Kategorien enthalten: 1 Großbuchstabe, 1 Kleinbuchstabe, 1 Ziffer, 1 Sonderzeichen. Merken Sie sich dieses Passwort und geben es Ihrer Mitarbeiterin/Ihrem Mitarbeiter weiter.
- Klicken Sie auf die Schaltfläche [Zugang einrichten]
- Klicken Sie auf die Schaltfläche [Schließen]

Ihre Mitarbeiterin/Ihr Mitarbeiter erhält eine E-Mail mit einem Aktivierungscode.

Nach Erhalt des Aktivierungscodes geht Ihre Mitarbeiterin/Ihr Mitarbeiter wieder auf die Seite des Melderportals. Ihre Registrierung ist erst abgeschlossen, wenn Sie sich erstmalig aktiviert und angemeldet haben.

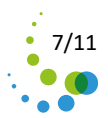

#### 1.5 Erstmalige Anmeldung des weiteren Benutzers

- Öffnen Sie einen Internetbrowser (Mozilla Firefox/Microsoft Edge/Google Chrome)
- Geben Sie https://melderportal.kk-n.de/ ein
- Geben Sie Ihre persönliche E-Mail-Adresse als Benutzernamen ein
- Geben Sie Ihr Passwort als Kennwort ein
- Klicken Sie auf die Schaltfläche [Anmelden]
- Geben Sie Ihren Aktivierungscode ein (20-stellig)
  - **I** Bitte beachten Sie, dass der Aktivierungscode Ziffern und Buchstaben und diese in Großund Kleinschreibung enthält. Achten Sie auch hier auf Groß- und Kleinschreibung bei den Buchstaben i und L, sowie o und Null und dass bei "copy & paste" keine Leerzeilen miteingefügt werden.
- Klicken Sie auf die Schaltfläche [Senden]
- Melden Sie sich erneut mit Ihrer E-Mail-Adresse und Passwort an
- Geben Sie die PIN Ihrer übergeordneten Ärztin/Ihres übergeordneten Arztes ein
- Klicken Sie auf die Schaltfläche [Anmelden]
- Das Hauptmenü des Melderportals wird geöffnet.

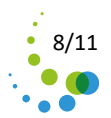

#### 1.6 Weiteren Melder zuordnen (Dokumentationskraft)

Sie verfügen über eine eigene Melder-ID und möchten eine bereits unter einer anderen Melder-ID zugelassene Dokumentationskraft damit beauftragen, nun auch Ihre Meldungen zu übermitteln (z. B. BAG, eine Dokumentationskraft).

- Öffnen Sie einen Internetbrowser (Mozilla Firefox/Microsoft Edge/Google Chrome)
- Geben Sie https://melderportal.kk-n.de/ ein
- Klicken Sie auf Zugang beantragen
- Klicken Sie auf Zuordnung zu einer bereits registrierten Person
- Geben Sie die E-Mail-Adresse der Dokumentationskraft ein
- Geben Sie Ihre Melder-ID ein
- Geben Sie Ihren Authentifizierungscode ein
- Klicken Sie auf die Schaltfläche [Zuordnen]
- Klicken Sie auf die Schaltfläche [Schließen]

Sie werden nun der gewünschten Dokumentationskraft zugeordnet. Diese kann nach Aufrufen des Melderportals unter http://melderportal.kk-n.de/ und ihrer Anmeldung *in einem Dropdown-Menü auswählen, für welche Melderin/welchen Melder (Melder-ID) sie die Meldungen übermitteln möchte.* 

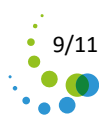

#### 1.7 Weiteren Melder zuordnen (meldepflichtige Ärztin/meldepflichtiger Arzt)

In Ihrer Einrichtung wurden bereits mehrere Ärztinnen/Ärzte registriert (es liegen mehrere Zugangsdaten vor). Anstelle einer Dokumentationskraft, die selbst nicht meldepflichtig ist, soll nun eine meldepflichtige und bereits zugelassene Ärztin/ein meldepflichtiger und bereits zugelassener Arzt die Übermittlung für alle vornehmen.

- Öffnen Sie einen Internetbrowser (Mozilla Firefox/Microsoft Edge/Google Chrome)
- Geben Sie https://melderportal.kk-n.de/ ein
- Klicken Sie auf Zugang beantragen
- Klicken Sie auf Zuordnung zu einer bereits registrierten Person
- Geben Sie die E-Mail-Adresse der Ärztin/des Arztes ein, der die Meldungen für alle übernehmen soll
- Geben Sie Ihre Melder-ID ein
- Geben Sie Ihren Authentifizierungscode ein
- Klicken Sie auf die Schaltfläche [Zuordnen]
- Klicken Sie auf die Schaltfläche [Schließen]

Bei der nächsten Anmeldung der beauftragten Ärztin/des beauftragten Arztes kann diese/dieser über ein Dropdown-Menü entscheiden, für welche Melderin/welchen Melder sie/er die Meldungen übermitteln möchte.

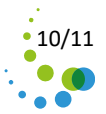

### 2 Definitionen

#### Benutzerin/Benutzer ohne Meldepflicht

Übermittelt Meldungen im Auftrag einer/eines Meldepflichtigen (z. B. MFA, Dokumentationskraft oder Ärztin/Arzt in einem Krankenhaus ohne organisatorische Meldepflicht)

#### Benutzerin/Benutzer mit Meldepflicht

Erhält Zugangsdaten (Chefärztinnen/Chefärzte im Krankenhaus, alle Ärztinnen/Ärzte im ambulanten Sektor, die an der onkologischen Versorgung teilnehmen)

#### Sonderfall Leiterin/Leiter einer kooperierenden Einrichtung

Keine Meldepflicht im eigentlichen Sinn (kein Patientenkontakt, kein eigener Meldeanlass) Übermittelt als kooperierende Einrichtung Meldungen für Meldepflichtige Erhält eine eigene Melder-ID, Authentifizierungscode und PIN Kann für weitere Benutzerinnen/Benutzer (Dokumentationskräfte) Zugänge beantragen

### Fragen?

Hier gibt es Antworten: KKN | Klinisches Krebsregister Niedersachsen www.kk-n.de info@kk-n.de 0511 277897-0

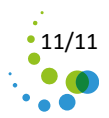